# SIEMENS

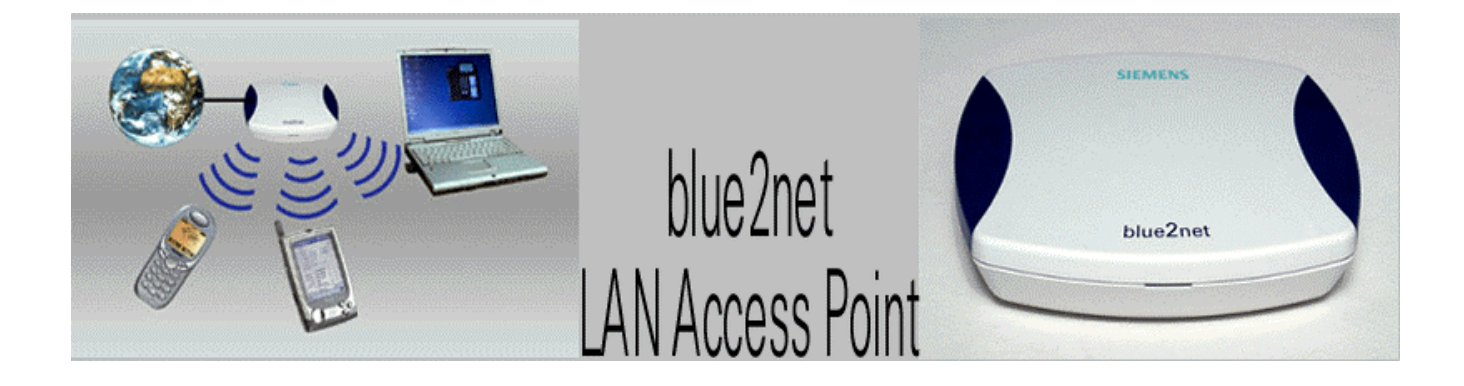

Preliminary 2002-02-15

**User Guide** 

and notes on safety  $\mathbf{D}$ 

## Safety precautions

• **Only** use the power supply unit provided with this device, numbered as follows !:

part number: N4 EFS3 3W 4.4V (EU-variant !) N4 GFS3 3W 4.4V (UK-variant !) N4 UFS3 3W 4.4V (US-variant !)

- The socket outlet for the power supply shall be installed near to the device and shall be easily accessible by the user.
- Medical equipment can be affected by the use of the device. Observe the conditions in your environment (e.g. doctor's practice).
- Do not install the blue2net in bathrooms or shower rooms.
- Do not operate the device in environments where there is risk of explosion (e. g. paint shops).
- Ensure that the operating instructions are included when passing on your blue2net to a third party.
- Dispose of device in an environmentally friendly manner.
- The devices should not be opened under any circumstances. Any modifications will invalidate its approval for use.

## Contents

| User Guide                                                                                                    | 1      |
|----------------------------------------------------------------------------------------------------|--------|
| Safety precautions                                                                                                    | 2      |
| Contents                                                                                                    | 3      |
| Legal Notices                                                                                                    | 5      |
| Quick Install                                                                                                    | 6      |
| Connecting blue2net                                                                                                    |        |
| Using blue2net                                                                                                    | 7      |
| Accessing blue2net                                                                                                    | 7      |
| Default Settings                                                                                                    | 7      |
| Product Overview                                                                                                    | 9      |
| Package Contents                                                                                                    | 9      |
| Views of blue2net                                                                                                    | 9      |
| Explanation of LED                                                                                                    | 9      |
| Installation notes                                                                                                    | 9      |
| blue2net Web Interface                                                                                                    | 10     |
| Accessing the Web Interfac                                                                                                    | ce10   |
| Bluetooth Paramter Setting                                                                                                    | g12    |
| blue2net IP Setting                                                                                                    |        |
| 21402-100 Storing                                                                                                    |        |
| Bluetooth Terminal IP Set                                                                                                    | ting14 |
| Bluetooth Terminal IP Set<br>Activation Configuration<br>Save your Settings<br>Restart blue2net<br>Software Upgrade<br>Default Settings                                                                                                    | ting   |
| Bluetooth Terminal IP Sett<br>Activation Configuration<br>Save your Settings<br>Restart blue2net<br>Software Upgrade<br>Default Settings<br>Configuration Access                                                                                                    | ting   |
| Bluetooth Terminal IP Sett<br>Activation Configuration<br>Save your Settings<br>Restart blue2net<br>Software Upgrade<br>Default Settings<br>Configuration Access                                                                                                    | ting   |
| Bluetooth Terminal IP Sett<br>Activation Configuration<br>Save your Settings<br>Restart blue2net<br>Software Upgrade<br>Default Settings<br>Configuration Access<br>Troubleshooting<br>Regulatory Statement                                                                                                    | ting   |
| Bluetooth Terminal IP Sett<br>Activation Configuration<br>Save your Settings<br>Restart blue2net<br>Software Upgrade<br>Default Settings<br>Configuration Access<br>Troubleshooting<br>Regulatory Statement<br>General                                                                                                    | ting   |
| Bluetooth Terminal IP Sett<br>Activation Configuration<br>Save your Settings<br>Restart blue2net<br>Software Upgrade<br>Default Settings<br>Configuration Access<br>Troubleshooting<br>Regulatory Statement<br>General<br>European Union (EU) and                                                                                                    | ting   |
| Bluetooth Terminal IP Sett<br>Activation Configuration<br>Save your Settings<br>Restart blue2net<br>Software Upgrade<br>Default Settings<br>Configuration Access<br>Troubleshooting<br>Regulatory Statement<br>General<br>European Union (EU) and<br>United States of America (                                                                                                    | ting   |
| Bluetooth Terminal IP Sett<br>Activation Configuration<br>Save your Settings<br>Restart blue2net<br>Software Upgrade<br>Default Settings<br>Configuration Access<br>Troubleshooting<br>Regulatory Statement<br>General<br>European Union (EU) and<br>United States of America (<br>Bluetooth Trademark                                                                                               | ting   |
| Bluetooth Terminal IP Sett<br>Activation Configuration<br>Save your Settings<br>Restart blue2net<br>Default Settings<br>Configuration Access<br>Troubleshooting<br>Regulatory Statement<br>General<br>European Union (EU) and<br>United States of America (<br>Bluetooth Trademark<br>Appendix                                                                                                    | ting   |
| Bluetooth Terminal IP Sett<br>Activation Configuration<br>Save your Settings<br>Restart blue2net<br>Software Upgrade<br>Default Settings<br>Configuration Access<br>Troubleshooting<br>Regulatory Statement<br>General<br>European Union (EU) and<br>United States of America (<br>Bluetooth Trademark<br>Appendix<br>Technical Data                                                                 | ting   |
| Bluetooth Terminal IP Sett<br>Activation Configuration<br>Save your Settings<br>Restart blue2net<br>Software Upgrade<br>Default Settings<br>Configuration Access<br>Troubleshooting<br>Regulatory Statement<br>General<br>European Union (EU) and<br>United States of America (<br>Bluetooth Trademark<br>Appendix<br>Technical Data<br>Bluetooth Parameter Explan-<br>blue2net IP Parameter Explan- | ting   |

Contents

## PRELIMINARY !

23

Index

## Legal Notices

tbd.

## Quick Install

#### Connecting blue2net

For quick installation on a TCP/IP based, Ethernet network, follow the instructions below.

The blue2net supports DHCP server management and terminal IP address management. By default, the IP address of the blue2net, as well as the IP adresses of the Bluetooth terminals, are set automatically. No configuration is therefore necessary and you can follow the instructions below.

If you do not have a DHCP server, IP addresses must be assigned manually. Please go through the instructions 1-2 below and the refer to " blue2net Web Interface ".

1. Connect first to the network with an Ethernet cable and then to the power supply unit.

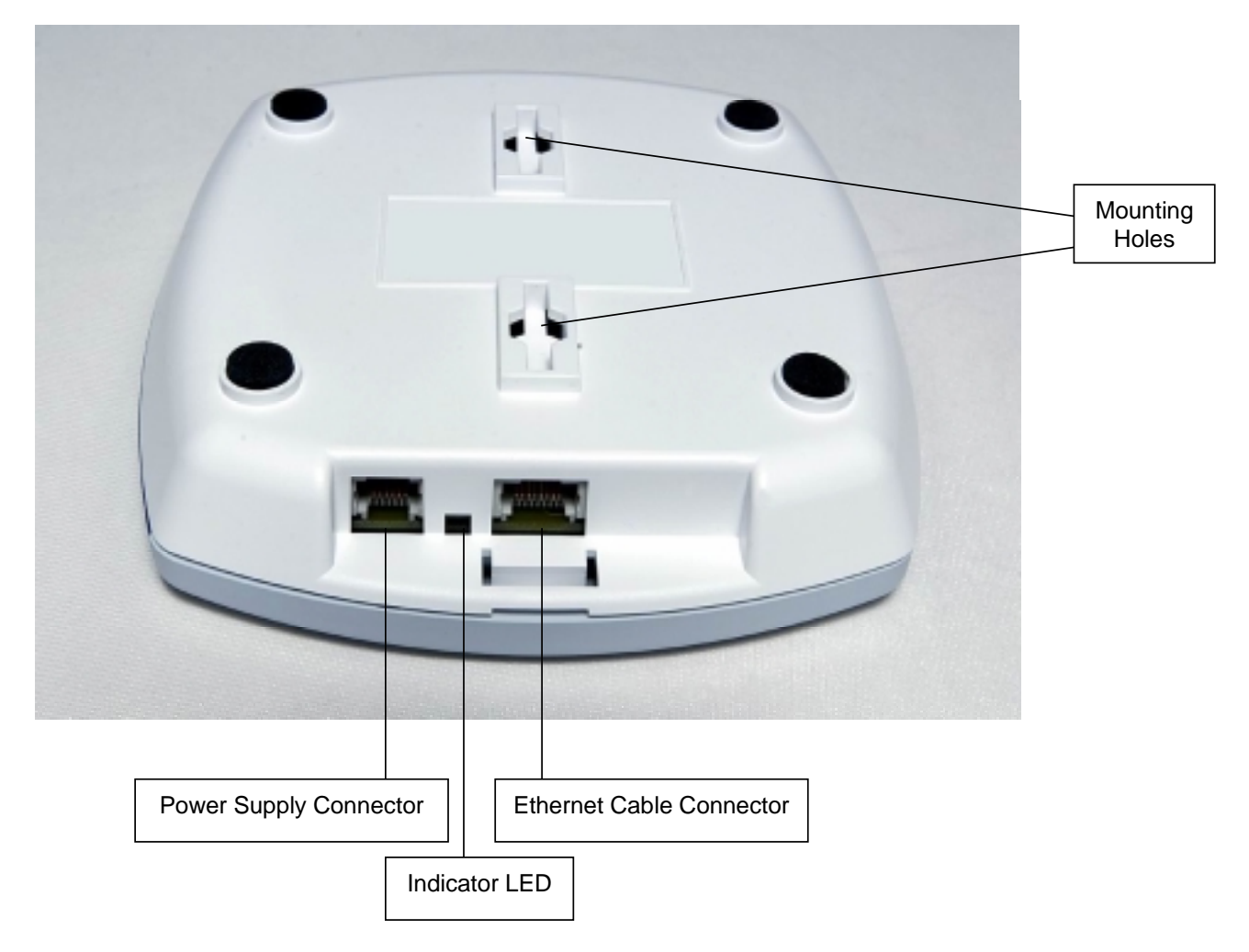

2. Check after about 30 seconds if the indicator LED displays a steady green light.

Notice: for the first configuration it can last about 2 minutes if you are not connected to DHCP server.

Your blue2net is now ready to use.

#### Using blue2net

Make sure that your Bluetooth terminal, such as a Laptop or a PDA, operates with this technology and is fully compliant for LAN access profile. Follow the steps in the User Guide of your Bluetooth terminal. On principle just do the following steps:

- Start the Bluetooth application on your terminal
- Make an inquiry and scan for Bluetooth devices
- Choose your blue2net from the list of alternatives and connect
- By default, the Bluetooth Passkey ist set to '1234' on blue2net. This means if a log on window appears on your terminal before you have set up a Bluetooth connection, the Bluetooth

#### Accessing blue2net

First, it is necessary to deactivate the proxy server on the Web browser of your PDA or Laptop. Then you can access the internal Web interface by typing <a href="https://192.168.2.2">https://192.168.2.2</a> in the location field of your Web browser. This is the default IP address. If you have changed the IP address before, use it correspondingly.

#### Default Settings

The blue2net comes with following factory settings. all of these settings are changeable.

| Setting                 | Factory Setting | Needs to be changed |
|-------------------------|-----------------|---------------------|
| Name                    | blue2net        |                     |
| Type (Profile)          | LAN Access      |                     |
| Server Channel          | 2               |                     |
| Multipoint Mode         | enabled         |                     |
| Discoverability Mode    | discoverable    |                     |
| Connectability Mode     | connectable     |                     |
| Max Terminals Connected | 7               |                     |
| Default Access Mode     | yes             |                     |
| blue2net IP Address     | 192.168.2.2     |                     |
| blue2net Netmask        | 255.255.255.0   |                     |
| TerminalDnsSrv1         | 192.168.3.11    |                     |
| TerminalDnsSrv2         | 192.168.3.12    |                     |
| TerminalWinsSrv1        | 192.168.3.13    |                     |
| TerminalWinsSrv2        | 192.168.3.14    |                     |
| TerminalDomainName      | my.domain.at    |                     |
| blue2net GateWay        | 192.168.2.254   |                     |
| Password                | changeme        | Yes, for security   |

## PRELIMINARY !

| Default Pin Key | 1234 | Yes, for security |  |
|-----------------|------|-------------------|--|

## **Product Overview**

### Package Contents

- 1 blue2net
- 1 power supply unit, EU-variant: N4 EFS3 3W 4.4V or 1 power supply unit, UK-variant: N4 GFS3 3W 4.4V or 1 power supply unit, US-variant: N4 UFS3 3W 4.4V
- 1 booklet, blue2net User Guide
- 4 adhesive rubber feet
- 2 screws and 2 dowels

### Views of blue2net

### Explanation of LED

| Behavior                      | Explanation                                              |
|-------------------------------|----------------------------------------------------------|
| Not lit                       | No power                                                 |
| Fast flashing                 | Starting up                                              |
| Slow flashing<br>Steady green | Trying to get ethernet connection<br>Ready for operation |
|                               |                                                          |

#### Installation notes

- Install only in covered areas with a temperature range of 0 to +40 °C (+32 to +104°F)
- A 220/230V~ (110/120V~) mains socket and ethernet connection must be available nearby were blue2net is installed and shall be easily accessible.
- Only use the original power supply, delivered in the package.
- Install it in a central location, e.g. in a hallway. Try to avoid placing the blue2net where the Bluetooth radio signals can be shadowed by nearby obstacles.
- The installation site should not be located in the immediate vicinity of other devices, such as microwave ovens, that use the same or adjacent frequencies.
- The blue2net can be placed horizontally on a flat, but non slipery, surface or mounted on a wall or ceiling. Do not stand it directly on the floor.
- The device feet do not leave marks on the installation surface. However, due to the variety of varnishes and polishes in use, marks could be left at points of contact.

## blue2net Web Interface

blue2net supports a built-in Web server with a Web interface for configuration of parameters, checking the settings and device information, and also performing a software upgrade.

#### Accessing the Web Interface

To access the Web interface, simply type <u>https://192.168.2.2</u> (or if you have already changed the blue2net IP address, respectivly) in the location field of a Web browser. You will see the following page:

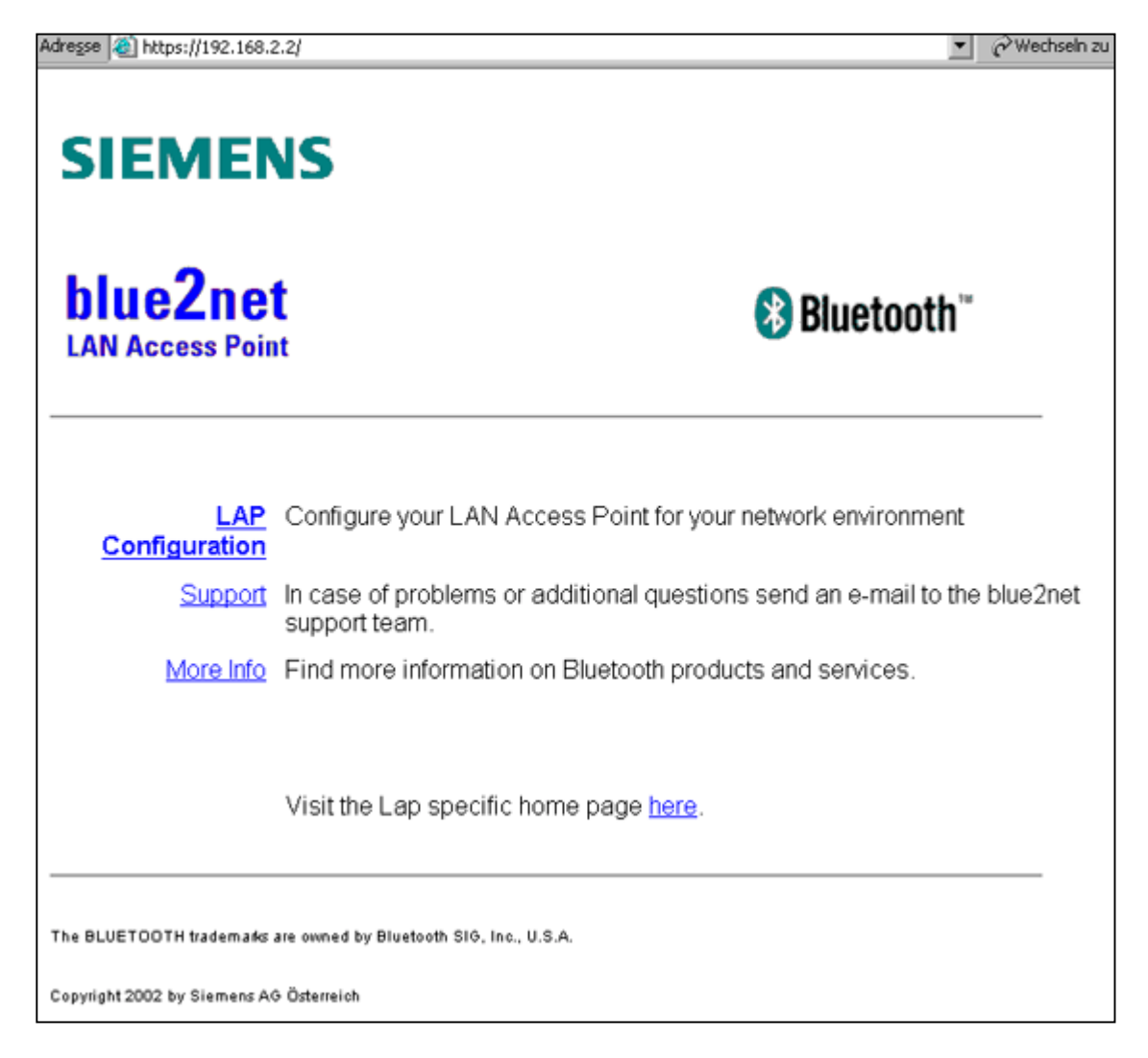

Click to **LAP Configuration** to see this overview:

| SIEMENS                              |                        |  |
|--------------------------------------|------------------------|--|
| Bluetooth Lan Acce                   | ss Point Configuration |  |
| - <u>close session</u> - <u>home</u> |                        |  |
| Section                              |                        |  |
| Bluetooth Parameter                  | edit                   |  |
| IP-Parameter for LAP                 | edit                   |  |
| IP-Parameter for Terminals           | edit                   |  |
| Status Parameter                     | edit                   |  |
| Activation Commands                  | edit                   |  |
| Canformation Access                  | edit                   |  |

When you click one of the "edit" buttons, you will be prompted for the configuration password. The initial password is "**changeme**". After you press the button < Send Password to LAP > the site changes automatically to the home directory. For security reasons, you should change the password immediately.

#### Notice:

Make sure you remember your new password or store it on a save place. Once the password is changed, configuration access is only possible with the <u>new</u> password !

#### Explanation

| Bluetooth Parameter               | All Bluetooth relevant parameters can be changed here.  |
|-----------------------------------|---------------------------------------------------------|
| IP-Parameter for LAP              | The IP-parameter settings like predefined or DHCP are   |
|                                   | there.                                                  |
| <b>IP-Parameter for Terminals</b> | The IP-parameter settings for the the connected         |
|                                   | terminals are there.                                    |
| Status Parameter                  | The current blue2net IP values and version information. |
| Activation Commands               | To activate the new settings just for one session or    |
|                                   | permanently.                                            |
| Configuration Access              | The configurations settings like password.              |

## Bluetooth Paramter Setting

The values indicated with an "edit" button or with <u>Table</u> can be changed, the other are informative. Click to one of the objects name for a detailed online description.

| Bluetooth Configuration |                      |  |
|-------------------------|----------------------|--|
| Object                  | Value                |  |
| LAP Device Name         | blue2net             |  |
| Bluetooth Address       | 08:00:06:53:72:23    |  |
| <u>Multipoint Mode</u>  | enabled<br>edit      |  |
| Discoverability Mode    | discoverable<br>edit |  |
| Connectability Mode     | connectable          |  |
| Max Terminals Connected | 5<br>edit            |  |
| Number of Services      | 1                    |  |
| Service Table           | <u>Table</u>         |  |
| Number of Terminals     | 10                   |  |
| Terminal Table          | <u>Table</u>         |  |
| Default Access Mode     | enabled<br>edit      |  |
| Default PIN Key         | 1234<br>edit         |  |

## *blue2net IP Setting* Overview

| LAP IP Configuration       |                        |  |
|----------------------------|------------------------|--|
| Object                     | Value                  |  |
| LAP IP Address Resolution  | dhcp<br>edit           |  |
| Fixed LAP IP Configuration | Objects                |  |
| DHCP LAP IP Objects        | Objects                |  |
| <u>Time Server IP</u>      | 0.0.0.0<br>[edit       |  |
| IP Masquerading            | 192.168.2.2<br>[edit]_ |  |
| Firewall Settings          | Objects                |  |

## Settings

| Objects                    | Value       | Needs to be changed                       |
|----------------------------|-------------|-------------------------------------------|
|                            |             |                                           |
| LAP IP Address Resolution  | dhcp        | Yes, if DHCP is not supported             |
| Fixed LAP IP Configuration | Objects     | Yes. E.g. if you are not supported from a |
|                            | -           | DHCP server                               |
| DHCP LAP IP Objects        | Objects     | tbd.                                      |
| Time Server IP             | 0.0.0.0     | For internal use only.                    |
| IP Masquerading            | 192.168.2.2 | Yes, if you use the masquerading mode.    |

## Bluetooth Terminal IP Setting

All these settings are communicated to the terminal via ppp. If you have default settings at the terminal, these settings are ignored by the terminal.

| Terminal Configuration                     |               |  |
|--------------------------------------------|---------------|--|
| Object                                     | Value         |  |
| Terminal IP Address Resolution             | masquerading  |  |
| Number of Terminal IP Address Pool Entries | 7             |  |
| Terminal IP Address Pool Table             | <u>Table</u>  |  |
| Terminal Net Mask                          | 255.255.255.0 |  |
| Terminal Fixed Servers                     | Objects       |  |

| Objects                           | Value              | Needs to be changed                                          |
|-----------------------------------|--------------------|--------------------------------------------------------------|
| Terminal IP Address<br>Resolution | masquerading       | Yes, if you want to change to prededined IP-Tables.          |
| Terminal IP Address Pool<br>Table | Table              | Yes, if you change to predefined at the point before.        |
| Terminal Net Mask                 | 255.255.255.0      | Yes, Netmask is necessary to change for the correct Network. |
| Terminal Fixed Servers            | see lines<br>below | see lines below                                              |
| Terminal DNS Server 1             | 192.168.3.11       | Yes                                                          |
| Terminal DNS Server 1             | 192.168.3.12       | Optional                                                     |
| Terminal WINS Server 1            | 192.168.3.13       | Yes                                                          |
| Terminal WINS Server 1            | 192.168.3.14       | Optional                                                     |
| Terminal Domain Name              | my.domain.at       | Optional                                                     |

## Activation Configuration

In this window you get all the mighty tools for blue2net, such as:

Save your Settings

Restart blue2net

Software Upgrade

**Default Settings** 

| Activate Configuration    |        |  |
|---------------------------|--------|--|
| Object                    | Value  |  |
| Save settings for session | action |  |
| Save settings permanently | action |  |
| Reset LAP                 | action |  |
| Update Software           | action |  |
| Restore Default Settings  | action |  |

#### **Configuration Access**

| Access Configuration |                        |  |
|----------------------|------------------------|--|
| Object               | Value                  |  |
| SNMP Access          | disabled<br>edit       |  |
| Web Access Password  | Configuration Password |  |

## Troubleshooting

tbd.

## **Regulatory Statement**

#### General

- In this equipment is the Siemens Bluetooth<sup>™</sup> Radio Module *SieMo S50037* integrated.
- This equipment has to be installed and used in accordance with this instruction manual.
- This equipment is intended to be placed on market in all States, where the Bluetooth<sup>™</sup> technologie and the used frequency band is released.
- For detail information concerning type approval of this equipment (eg. in wich States this equipment is already approved) please contact the authorised local distributor or the manufacturer.

### European Union (EU) and EFTA Member States

Based on the assessed Siemens Bluetooth<sup>™</sup> radio module *SieMo S50037* inside this equipment complies with the R&TTE directive 1999/5/EC and has been provided with the CE mark accordingly. It is conform to the following specifications/Standards:

| Applied specifications/Standards                                             | Essential Requirement<br>(Corresponding article of R&TTE) |  |
|------------------------------------------------------------------------------|-----------------------------------------------------------|--|
| EN 60950/ IEC 60950:2000                                                     | <b>Safety</b><br>(Art. 3.1a)                              |  |
| <b>EN 300 328 (ETS 300 328):</b> Part 1, V1.1.1 and Part 2, V1.2.2 (2000-07) | Electromagnetic Compatibility<br>(Art. 3.1b)              |  |
| EN 301 489-17 (ETS 300 826): V1.1.1 (2000-09)                                |                                                           |  |
| EN 300 328 (ETS 300 328): Part 1, V1.1.1 and Part 2, V1.2.2 (2000-07)        | Radio Frequency Spectrum Efficiency (Art. 3.2)            |  |

Note that the radio frequency band used by this equipment is not harmonized throughout the European Community. According to the R&TTE directive 1999/5/EC is this equipment a 'Class 2' equipment and marked accordingly with the assigned Class Identifier.

CE Conformity Marking:

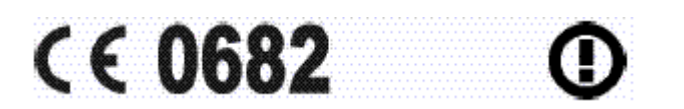

#### United States of America (USA)

This equipment complies with part 15 of the Federal Communications Commission (FCC) rules and labeled in accordance with the FCC rules.

#### FCC ID: P6L-blue2net

#### Operation is subject to the following two conditions:

- (1) This device may not cause harmful interference, and
- (2) this device must accept any interference received, including interference that may cause undesired operation.

**Note** that any changes or modifications to this equipment not expressly approved by the manufacturer could void the user's authority to operate this equipment.

### Bluetooth Trademark

BLUETOOTH is a trademark owned by Bluetooth SIG, Inc., U.S.A, and licensed to Siemens AG.

This product is a qualified Bluetooth<sup>TM</sup> product and compliant to the Bluetooth<sup>TM</sup> specifications version 1.1.

## Appendix

## Technical Data

| Radio Technology:         | Bluetooth V1.1, power class 2                           |
|---------------------------|---------------------------------------------------------|
| Frequency Range:          | 2.402 to 2.480 GHz                                      |
| Transmission Range:       | 10m, typical                                            |
| Data rates:               | asymmetric 723 kbit/s downlink                          |
|                           | 57 kbits/s uplink                                       |
|                           | symmetric 434 kbits/ downlink and uplink                |
| Point to multipoint:      | connecting up to 7 simulteneous data users              |
| Bluetooth Profiles:       | LAN Access, Generic Access and Serial Port Profile:     |
| Receiver Sensitivity:     | -85 dBm                                                 |
| Antenna:                  | patch antenna integrated                                |
| Processor:                | Power PC                                                |
| Memory:                   | 16 MB DRAM/                                             |
| 2                         | 2 MB Flash PROM                                         |
| Operating System:         | Embedded Linux                                          |
| Ethernet:                 | 10 Mbit/s RJ45                                          |
| Power Supply:             | 4.5 V, 1 A / LAN power feed capability                  |
| Power Consumption:        | <2,5 W                                                  |
| Dimensions:               | 150 x 140 x 32 mm (5.90 x 5.51 x 1.26 inches)           |
| Weight:                   | 200 g (7.05 oz)                                         |
| Operating Conditions:     | Indoor use only                                         |
|                           | Temperature : 0 to +40 °C (+32 to +104 °F)              |
|                           | Humindity : 20 – 80% RHG, non condensing humidity       |
| Built-in Web Server:      | For easy configuration                                  |
| Access point IP address a | assignment: DHCP or manually                            |
| Terminal IP address assig | nment from blue2net: automatically, via masquerading or |
| manually                  |                                                         |
| Security                  | Web interface – password                                |
|                           | Bluetooth passkev                                       |
|                           | Firewall option                                         |
|                           |                                                         |

Software Upgrades Free software upgrade is available at "<u>http://www.siemens.at/bluetooth</u>"

## Parameters

## Bluetooth Parameter Explanation

| Parameters              | Explanation                                                                                                    |
|-------------------------|----------------------------------------------------------------------------------------------------|
| LAP Device Name         | This is the user friendly name of the blue2net. SIZE 116                                                                                                    |
| Bluetooth Address       | Is the unique Bluetooth address of your blue2net                                                                                                    |
| Multipoint Mode         | If Multipoint Mode is set to enabled, up to 7 clients can<br>establish a connection to blue2net simultaneously. If<br>Multipoint Mode is disabled, only one client can connect<br>in this mode, because no Master-Slave switch is forced<br>from blue2net.                                                                                            |
| Discoverability Mode    | The blue2net can be in discoverable mode or in non-<br>discoverable mode. When the blue2net is "discoverable",<br>it is visible to other devices on inquiry. When the blue2net<br>is in non-discoverable mode it is not visible to other<br>devices on inquiry.                                                                                       |
| Connectability Mode     | When the blue2net is in connectable mode, a terminal<br>can establish a connection to the blue2net. When the<br>blue2net is in non-connectable mode it is not possible to<br>establish a connection from any Bluetooth terminal.                                                                                                    |
| Max Terminals Connected | This specifies the maximal number of terminal which can<br>be connected to the blue2net simultaneously. If this value<br>is set to 0, no terminal can establish a connection to the<br>blue2net.                                                                                                    |
| Number of Services      | This is the number of services, which is presented to the Terminals.                                                                                                    |
| Service Table           | A list of service entries. The number of entries is given by the value of "Number of Services".                                                                                                    |
| Number of Terminals     | The number of Terminals contained in the terminal list of this blue2net.                                                                                                    |
| Terminal Table          | A list of terminal entries. The number of entries is given by the value of "Number of Terminal".                                                                                                    |
| Default Access Mode     | If Default Access Mode is set to enabled, also terminals<br>not contained in the Terminal Table can establish a<br>connection to the blue2net. For Bluetooth authentication<br>"Default Pin Key" is used. If Default Access Mode is set to<br>disabled, only terminals contained in the Terminal Table<br>can establish a connection to the blue2net. |
| Default PIN Key         | Bluetooth PIN Key, assigned to terminals not listed in the Terminal Table. SIZE 115.                                                                                                    |

## blue2net IP Parameter Explanation

| LAP IP Address Resolution  | This parameter controls the mechanism for assigning IP address values to the LAP. In cases of dhcp, the LAP sends DHCP-Request in order to receive values during boot phase. In cases of predefined, the LAP uses the value set in <i>Fixed LAP IP Configuration</i> . |
|----------------------------|----------------------------------------------------------------------------------------------------|
| Fixed LAP IP Configuration | The IP address assigned to the blue2net, if LAP IP                                                                                                    |
|                            | Address Resolution is set to predefined.                                                                                                    |
| DHCP LAP IP Objects        | The IP address presented to the ppp terminals, in cases                                                                                                    |
|                            | where LAP IP Address Resolution is set to masquerading.                                                                                                    |
| Time Server IP             | IP address of the time server (for internal use only).                                                                                                    |
| IP Masquerading            | IP address presented to the ppp terminals in cases where                                                                                                    |
|                            | Terminal IP Address Resolution is set to masquerading                                                                                                    |
| Firewall Setting           | If Default Firewall is set to enabled, a default set of                                                                                                    |
|                            | firewall rules is activated.                                                                                                    |

### Service

Hotline +43 (0)51707 36906 Fax +43 (0)51707 55501 Email: <u>mailto:bts.support@siemens.at</u>

## Index

tbd.